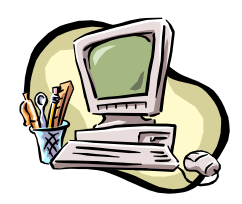

## **Open Office Calc / Solver**

- 1. Rozmieszczenie komórek w **Calc zadanie0-przyklad.ods** [każdy problem rozwiązujemy w osobnym arkuszu]
- 2. Uruchomienie Solvera:

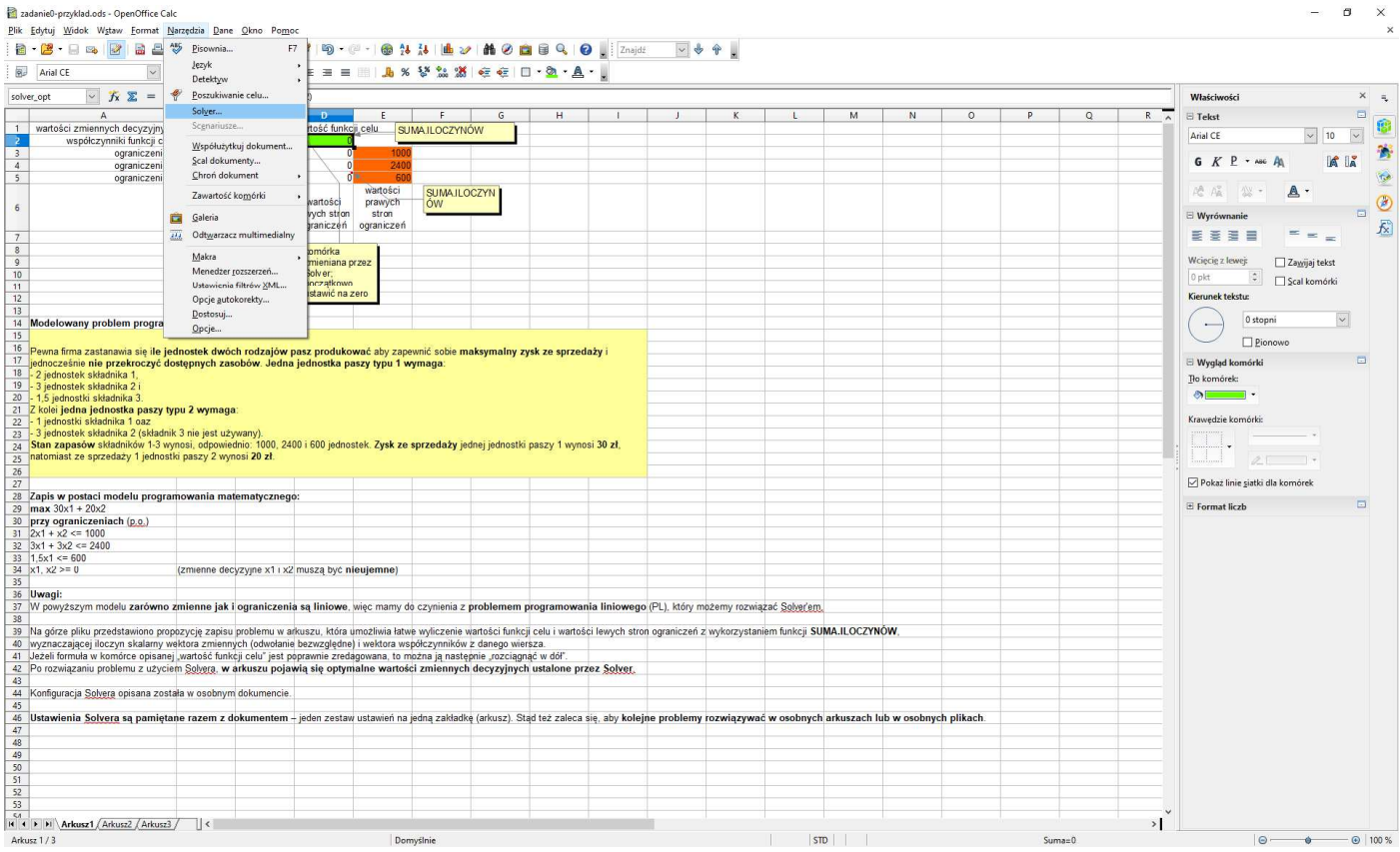

3. Konfiguracja Solvera dla problemu PL:

| Solver ×<br>Komórka docelowa 1052<br>Zoptymalizuj wynik pod I @ Makgimum<br>Minimym<br>Wartość<br>Komórki gla zmiennych ź \$BS1:SCS1<br>Ograniczenia<br>Qdwołanie do komórki<br>Ogerator<br>Wartość<br>SDS3:SDS5<br>Carvier<br>Copcje<br>Opcje<br>Opcje<br>Opcje<br>Dopcje<br>Opcje<br>Dopcje<br>Dopcje<br>Dopcje<br>Dopcje<br>Dopcje<br>Dopcje<br>Sekundachi: 100<br>Zamkniji<br>Znajdź rozwiązanie<br>Limit czasu szukania rozwiązania (w sekundach): 100<br>Opciene są liczbami załkowitymi<br>Przyjmij, że zmienne są liczbami nieujermymi                                                                                                    | a.                   | Parametry                                                                      |                   |                  |                                                                                                    |
|----------------------------------------------------------------------------------------------------|----------------------|--------------------------------------------------------------------------------|-------------------|------------------|----------------------------------------------------------------------------------------------------|
| Komórka docelowa       IDSE         Zoptymalizuj wynik pod I @ Makgimum         Minimym         Wartość       IDSE         Ograniczenia       Ograniczenia         Odwolanie do komórki       Operator         Wartość       IDSE         SDS3:SDS       Image: Carl Image: Carl Image:                                                                                                    |                      | Solver                                                                         |                   |                  | ×                                                                                                    |
| Zoptymalizuj wynik pod ł @ Makgimum         Minimym         Wartość         Ograniczenia         Odwołanie do komórki         Ograniczenia         Odwołanie do komórki         Ograniczenia         Odwołanie do komórki         Ograniczenia         Odwołanie do komórki         Ograniczenia         Odwołanie do komórki         Ograniczenia         Odwołanie do komórki         Ograniczenia         Opcje         V         Opcje.         Opcje.         Opcje.         Opcje         Vechanizm modułu Solv         OpenOffice Linear Solver         Ustawienia:         Limit czasu szukania rozwiązania (w sekundach): 100         Poziom epsilon (0-3): 0         Przymnij, że zmienne są liczbami nieujemnymi         Edytuj                                                                                                    |                      | <u>K</u> omórka docelowa                                                       | \$D\$2            |                  | <u>ş</u>                                                                                                    |
| <ul> <li>Minimum</li> <li>Wartość</li> <li>Ograniczenia</li> <li>Qdwołanie do komórki</li> <li>Operator</li> <li>Wartość</li> <li>Ograniczenia</li> <li>Qdwołanie do komórki</li> <li>Operator</li> <li>Wartość</li> <li>Wartość</li> <li>SE53:SE55</li> <li>E</li> <li>E</li> <li>SE53:SE55</li> <li>E</li> <li>E</li> <li>Opcje.</li> <li>Pomoc</li> <li>Zamknij</li> <li>Znajdź rozwiązanie</li> <li>Opcje</li> <li>Mechanizm modułu Solv</li> <li>OpenOffice Linear Solver</li> <li>Ustawienia:</li> <li>Limit czasu szukania rozwiązania (w sekundach): 100</li> <li>Ogranicz głebokóś odgałęznia i powiązania</li> <li>Przyjmij, że zmienne są liczbami nieujemnymi</li> <li>Edytuj</li> </ul>                                                                                                    |                      | Zoptymalizuj wynik pod k 🖲 Mak <u>s</u> imum                                   |                   |                  |                                                                                                    |
| O Wartość       ♀         Komórki gla zmiennych ź SBS1:SCS1       ♀         Ograniczenia       ♀         Odwołanie do komórki       Operator       Wartość         SDS3:SDS5       ♀       ♀         ♀       ♀       ♀       ♀         ogranicze-nia typu       ♀       ♀       ♀         ♀       ♀       ♀       ♀       ♀         ♀       ♀       ♀       ♀       ♀         ♀       ♀       ♀       ♀       ♀         ♥       ♀       ♀       ♀       ♀         ♥       ♀       ♀       ♀       ♀         ♥       ♀       ♀       ♀       ♀         ♥       ♀       ♀       ♀       ♀         ♥       ♀       ♀       ♀       ♀         ♥       ♀       ♀       ♀       ♀         ♥       ♀       ♀       ♀       ♀         ♥       ♀       ♀       ♀       ♀         ♥       ♀       ♀       ♀       ♀         ♥       ♀       ♀       ♀       ♀         ♥       ♀       ♀       ♀       ♀ </td <td></td> <td colspan="3">⊖ Minim<u>u</u>m</td> <td></td>                                                                                                    |                      | ⊖ Minim <u>u</u> m                                                             |                   |                  |                                                                                                    |
| Komórki gla zmiennych ź SBS1:SCS1         Ograniczenia         Odwołanie do komórki         Ograniczenia         Odwołanie do komórki         Ograniczenia         Odwołanie do komórki         Ograniczenia         Odwołanie do komórki         Ograniczenia         Odwołanie do komórki         Ogrator         Watycki         Ograniczenia         Opcje         Opcje         Pomoc         Zamknij         Znajdź rozwiązanie         b.         Opcje         Opcje         Opcje         Ustawienia:         Limit czasu szukania rozwiązania (w sekundach): 100         Poziom cgłębokość odgałęzienia i powiązania         Poziom cgłębokość odgałęzienia i powiązania         Poziom cgłębokość odgałęzienia i powiązania         Przyjmij, zz zmienne są liczbami całkowitymi         Przyjmij, zz zmienne są liczbami nieujemnymi         Edytuj                                                                                                    |                      |                                                                                | ○ <u>W</u> artość |                  | <b>P</b>                                                                                                    |
| Ograniczenia         Qdwołanie do komórki       Operator       Wartość         SDS3:SDS5       Image: Comparison of the second second sec                                                                                                    |                      | Komórki <u>d</u> la zmiennych ź SB\$1:\$C\$1                                   |                   |                  | <u>ę</u>                                                                                                    |
| Trzy<br>warunki<br>naraz, bo<br>wszystkie<br>ogranicze-<br>nia typu<br><=<br>Dpcje<br>Dpcje                                                                                                    |                      | Ograniczenia                                                                   |                   |                  |                                                                                                    |
| warunki<br>naraz, bo<br>wszystkie<br>ogranicze-<br>nia typu       SDS3:SDS5       Image: Constraint of the set of the set of th                                    | Trzy                 | <u>O</u> dwołanie do komórki                                                   | O <u>p</u> erator | War <u>t</u> ość |                                                                                                    |
| wszystkie<br>ogranicze-<br>nia typu<br><=<br>Opcje Pomoc Zamknij Znajdź rozwiązanie<br>b. Opcje<br>Opcje<br>Mechanizm modułu Solvi OpenOffice Linear Solver<br>Ustawienia:<br>Limit czasu szukania rozwiązania (w sekundach): 100<br>Ogranicz głębokość odgałęzienia i powiązania<br>Poziom epsilon (0-3): 0<br>Przyjmij, że zmienne są liczbami nieujemnymi<br>Edytuj                                                                                                    | warunki<br>naraz, bo | \$D\$3:\$D\$5                                                                  | <u>_</u> <=       | ✓ \$E\$3:\$E\$5  | A 100 A 100 A 1 |
| ogranicze-   nia typu     <= ♥                                                                                                    | wszystkie            |                                                                                | <u>e</u> <=       | ~                | <b></b>                                                                                                    |
| Correction of the second second se | nia typu             |                                                                                | <u>e</u> <=       | ~                |                                                                                                    |
| Opcje       Pomoc       Zamknij       Znajdź rozwiązanie         b.       Opcje       ×         Opcje       ×         Mechanizm modułu Solvi       OpenOffice Linear Solver       ✓         Ustawienia:                                                                                                    | <=                   |                                                                                | <u>~</u> =        | ~                | <b>P H v</b>                                                                                                    |
| Opcje       Pomoc       Zamknij       Znajdž rozwiązanie         b.       Opcje       ×         Øpcje       ×         Mechanizm modułu Solvi       OpenOffice Linear Solver       ✓         Ustawienia:                                                                                                    |                      |                                                                                |                   |                  |                                                                                                    |
| b. Opcje<br>Opcje<br>Mechanizm modułu Solvi OpenOffice Linear Solver<br>Ustawienia:<br>Limit czasu szukania rozwiązania (w sekundach): 100<br>Ogranicz głębokość odgałęzienia i powiązania<br>Poziom epsilon (0–3): 0<br>Przyjmij, że zmienne są liczbami całkowitymi<br>Przyjmij, że zmienne są liczbami nieujemnymi                                                                                                    |                      | Opcje                                                                          | Po <u>m</u> oc    | Zamknij          | Znajdź rozwiązanie                                                                                                    |
| b. Opcje<br>Opcje ×<br>Mechanizm modułu Solv₁ OpenOffice Linear Solver ✓<br>Ustawienia:<br>Limit czasu szukania rozwiązania (w sekundach): 100<br>Ø Ogranicz głębokość odgałęzienia i powiązania<br>Poziom epsilon (0–3): 0<br>Przyjmij, że zmienne są liczbami całkowitymi<br>Ø Przyjmij, że zmienne są liczbami nieujemnymi                                                                                                    |                      |                                                                                |                   |                  |                                                                                                    |
| Mechanizm modułu Solvi       OpenOffice Linear Solver         Ustawienia:                                                                                                    | b.                   | Opcje                                                                          |                   |                  | ×                                                                                                    |
| Mechanizm modułu <u>Solv</u> OpenOffice Linear Solver         Ustawienia:                                                                                                    |                      | opoje                                                                          |                   |                  |                                                                                                    |
| Ustawienia:         Limit czasu szukania rozwiązania (w sekundach): 100         Ogranicz głębokość odgałęzienia i powiązania         Poziom epsilon (0–3): 0         Przyjmij, że zmienne są liczbami całkowitymi         ✓ Przyjmij, że zmienne są liczbami nieujemnymi         Edytuj                                                                                                    |                      | Mechanizm modułu <u>S</u> olvi OpenOffice Linear Solver                        |                   |                  |                                                                                                    |
| Limit czasu szukania rozwiązania (w sekundach): 100                                                                                                    | N                    | Ustawienia:                                                                    |                   |                  |                                                                                                    |
| Poziom epsilon (0-3): 0         Przyjmij, że zmienne są liczbami całkowitymi         Przyjmij, że zmienne są liczbami nieujemnymi         Edytuj                                                                                                    |                      | <ul> <li>✓ Ogranicz głębokość odgałęzienia i powiązania</li> </ul>             |                   |                  |                                                                                                    |
| ✓ Przyjmij, że zmienne są liczbami nieujemnymi         Edytuj                                                                                                    |                      | Poziom epsilon (0–3): <b>0</b><br>Przyjmij, że zmienne są liczbami całkowitymi |                   |                  |                                                                                                    |
| <u>E</u> dytuj                                                                                                    |                      | ✓ Przyjmij, że zmienne są liczbami nieujemnymi                                 |                   |                  |                                                                                                    |
| <u>E</u> dytuj                                                                                                    |                      |                                                                                |                   |                  |                                                                                                    |
|                                                                                                    |                      | Edvtui                                                                         |                   |                  |                                                                                                    |
|                                                                                                    |                      | Editoliu                                                                       |                   |                  |                                                                                                    |
| Po <u>m</u> oc OK Anuluj                                                                                                    |                      | Po <u>m</u> oc                                                                 |                   | ОК               | Anuluj                                                                                                    |

4. Uruchomienie Solvera – OK (powrót do wcześniejszego dialogu) i Znajdź rozwiązanie

## 5. Rozwiązanie

[należy przeczytać pojawiający się komunikat i upewnić się, że znaleziono rozwiązanie]

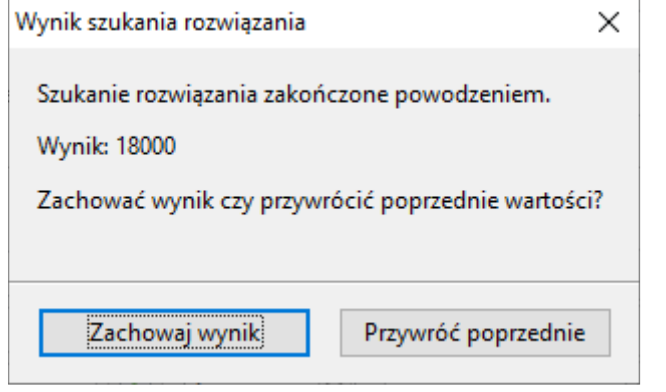

6. Zachowanie informacji o ustawieniach Solvera – ponieważ **po zamknięciu i ponownym otwarciu pliku ods ustawienia Solvera zostaną utracone** (problem Calc'a), warto przed zamknięciem pliku wykonać "dla pamięci" zrzut zawartości dialogu Solver (Alt+PrtScr) i zapisać go na dysku.

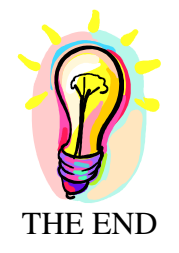